## Uputstvo - povezivanje na Eduroam mrežu

- 1. Preuzeti aplikaciju "Get eduroam" sa Store-a
- 2. Tražite nadležnu instituciju dobijenog naloga "Faculty of Pharmacy UB"
- 3. Nalog je iz grupe "student" ili "zaposleni"
- 4. Korisničko ime:

Studenti Farmaceutskog fakulteta prilikom povezivanja na eduroam koriste iste kredencijale (korisničko ime i lozinku) kao za studentski servis, samo što na korisničko ime dodaju @student.pharmacy.bg.ac.rs

Primer: student sa nalogom ab130123 će za eduroam koristiti korisničko ime ab130123@student.pharmacy.bg.ac.rs

Zaposleni prilikom povezivanja koriste domenski nalog, odnosno isto korisničko ime i lozinku kao za logovanje na Windows računare, samo što na korisničko ime dodaju @pharmacy.bg.ac.rs

Primer: zaposleni sa domenskim nalogom pera će za eduroam koristiti korisničko ime pera@pharmacy.bg.ac.rs